How to Download Microsoft Office from Office365

- 1. First Log in to your Peralta E-mail on <u>https://login.microsoftonline.com</u>
- 2. Click on your name at the Top right hand corner.
- 3. On the menu that will appear Click on my account

| My accounts          | × |
|----------------------|---|
| Available 🕶          |   |
| My profile           |   |
| Open another mailbox |   |
| My account           |   |
| Sign out             |   |
|                      |   |
|                      |   |
|                      |   |
|                      |   |

4. Click on 'Install Status' on the left hand side

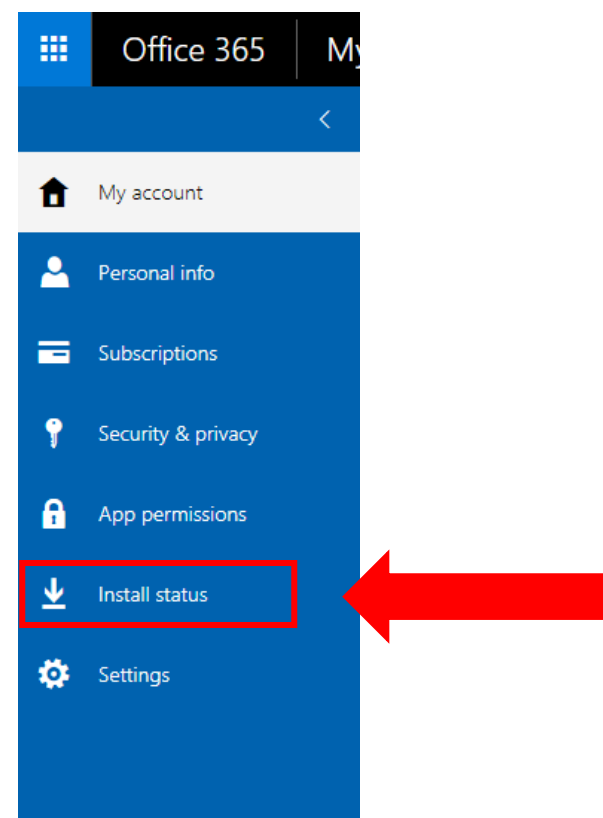

5. Click on 'Install Desktop Application'

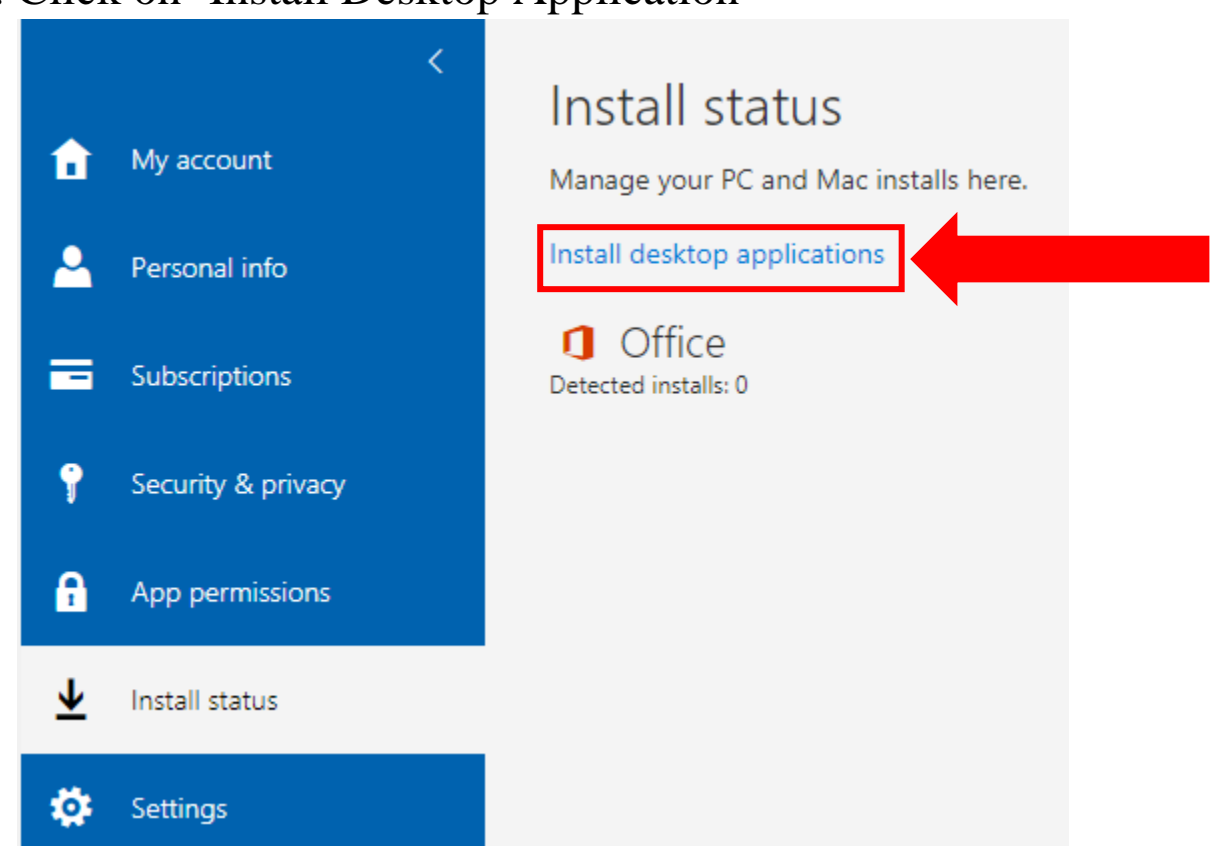

6. By Selecting the right language and version of Operating system you have you can download the whole office suite from here.

## Office

Install Office 365 ProPlus with the new 2016 apps What happened to Office 2013?

This will install the following apps on your computer: Word, Excel, PowerPoint, OneNote, Access, Publisher, Outlook, Skype for Business, OneDrive for Business

| w                  | x∎        | P          | N       | A            | P         | 0       | S                     |                          |  |
|--------------------|-----------|------------|---------|--------------|-----------|---------|-----------------------|--------------------------|--|
| Word               | Excel     | PowerPoint | OneNote | Access       | Publisher | Outlook | Skype for<br>Business | OneDrive<br>for Business |  |
| Language: Version: |           |            |         | rsion:       |           |         |                       |                          |  |
| English (United    | d States) |            | ▼ 32    | -bit Advance | d         |         |                       |                          |  |
|                    |           |            |         |              |           |         |                       |                          |  |

Don't see the language you want? Install one of the languages in the list above and then install a language accessory pack. Additional languages and language accessory packs don't count against your install limit.

Review system requirements Troubleshoot installation

Install